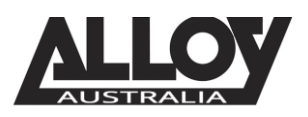

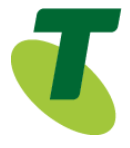

#### TIPT of Everything (ToE) – Cyberdata Door Stations ToE-SIP Generic Door Entry Intercom

The ToE Door Entry Intercoms are supplied through one of *Telstra's partners, Alloy Computer Products*.

The extensive range of TIPT Door Intercoms combines state-of-the-art technology, along with voice and video communication. From a simple one button camera device to a modern keypad control with colour screen that will impress all visitors to your door. Our range is fully compatible with the SIP platform powering TIPT. They provide secure communication solutions to meet everyone's requirements, from micro sites to large enterprises.

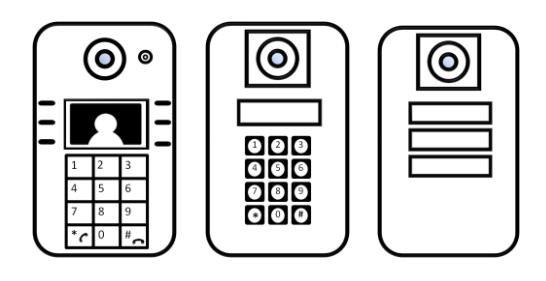

Video quality will vary dependant on the band width available

**Features include**: Supports voice and video transmission; Effortless communication with people at your door; Reliable security for your premises; Equipped with built in camera so you can see who is standing at your door; High quality voice transmission with no background interference

Available in wall mount or flush mount, with optional rain hood

#### Purpose

The purpose of this document is to highlight the process involved in configuring the Cyberdata IP door entry intercom units for use with the Telstra TIPT of Everything (ToE) platform.

### Setting up the intercom in TIPT

The setup of the Cyberdata IP Door Intercom is done through the Telstra CommPilot as outlined below.

#### Log into CommPilot

- Log into the Telstra TIPT CommPilot via the following link whilst on the private TIPT network;
  - o http://ews-exhi.tipt.telstra.com/Login/
- Enter your Customer Group Administrator UserID and Password then click Login

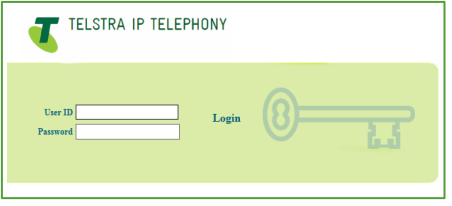

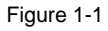

## The TIPT of Everything

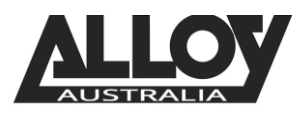

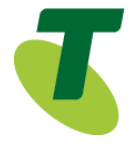

#### Creating a user for the Cyberdata IP Door Entry Intercom

Identifying a phone number to use

Before creating a new user within the CommPilot, we will first need to identify a service number which has not yet been allocated or assigned to another profile. To do this, from the group level portal page shown below, select '*Users*'.

| Enterprise > N3000304R                                                                              | Welcome Debbie Sekler [Loqout]                                                                                                    |
|----------------------------------------------------------------------------------------------------|----------------------------------------------------------------------------------------------------|
| Profile                                                                                             |                                                                                                    |
| Basic                                                                                               | Advanced                                                                                                    |
| Users<br>Add, modify, or remove users.<br>Profile<br>View or modify your group profile information. | Call Processing Policies<br>Configure group-level Call Processing Policies<br>Communication Barring Auth Codes<br>Configure group-level Communication Barring Authorization codes.                                                                                                    |
| Administrators<br>Add, modify, or remove group administrators and department administrators.        | Dial Plan Policy<br>Configure group-level Dial Plan Policy                                                                                                    |
| Departments<br>Add, modify, or remove departments in your group.                                    | Group Web Policies<br>Configure group-level web policies.                                                                                                    |
| Schedules<br>Add, modify, or remove schedules.                                                      | Dialable Caller ID<br>Automatically prepend digits to the incoming caller ID of public calls so the caller ID is presented in<br>dialable format.                                                                                                    |
|                                                                                                    | Enterprise > N3000304R  Profile Basic Users Add, modify, or remove users. Profile View or modify your group profile information. Add, modify, or remove group administrators and department administrators. Departments Add, modify, or remove departments in your group. Schedules Add, modify, or remove schedules. |

Figure 2-1

• From the *Users* page, search for a phone number whilst leaving the search criteria blank as shown below;

| Users<br>Add a new user or manage existing users in your department or group. |   |        |
|-------------------------------------------------------------------------------|---|--------|
| OK Add Cancel                                                                 |   |        |
| Enter search criteria below                                                   |   |        |
| User ID V Starts With V                                                       | + | Search |
| OK Add Cancel                                                                 |   |        |
|                                                                               |   |        |

Figure 2-2

• This search will return a result similar to that shown in the following image. We will need to select a phone number which has not yet been activated, this can be found by identifying which service does not have a tick next to it under the activated column. Write this number down as we will need it shortly.

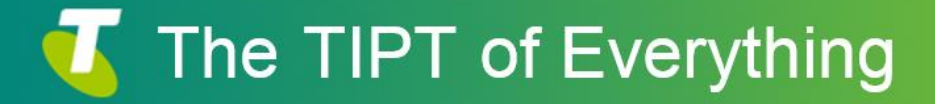

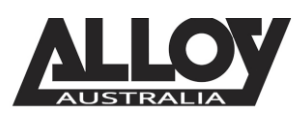

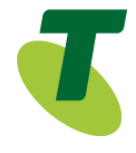

| numbers.                    | -              |                  |                |           |                   |           |      |
|-----------------------------|----------------|------------------|----------------|-----------|-------------------|-----------|------|
| ОК                          |                |                  |                |           |                   |           |      |
| Enter search criteria below |                |                  |                |           |                   |           |      |
| Phone Number 🗸              | Starts With 🗸  |                  |                | +         |                   | Search    |      |
|                             |                |                  |                |           |                   |           |      |
| Phone Numbers               | <u>User ID</u> | Last Name        | First Name     | Extension | <u>Department</u> | Activated | Edit |
|                             |                | Reception        | Call Center    |           |                   | ~         | Edit |
|                             |                | TB Hunt Group    | Hunt Group     |           |                   |           | Edit |
|                             |                | Lakemaint        | Call Center    |           |                   | ~         | Edit |
|                             |                |                  |                |           |                   |           | Edit |
|                             |                | NTS Copyult CC   | Call Contor    |           |                   | ~         | Edit |
|                             |                | NTS Consult CC   | Call Center    |           |                   | •         | COIL |
|                             |                | NTS Enquiries CC | Call Center    |           |                   | ~         | Edit |
|                             |                | NTS Welcome      | Auto Attendant |           |                   | ~         | Edit |

Figure 2-3

#### Creating the User

- Now that we have identified which service number is going to be used for our Cyberdata IP Door Intercom, we can move forward in creating the user within TIPT.
- Navigate back to the *Users* page from the Group Profile level, once there select *Add* to being creating a new user.

| Users Add                     |                        |                 |   |                               |            |
|-------------------------------|------------------------|-----------------|---|-------------------------------|------------|
| Add a new user to your group. |                        |                 |   |                               |            |
| OK Cancel                     |                        |                 |   |                               |            |
| Enterprise:                   | N3517627R              |                 |   | Group:                        | N3000304R  |
| * User ID:                    | 0392966324             | @ uat-trial.com | ~ |                               |            |
| * Last Name:                  | Intercom               |                 |   | * First Name:                 | Door Entry |
| * Calling Line ID Last Name:  | Intercom               |                 |   | * Calling Line ID First Name: | Door Entry |
| * Initial Password:           | •••••                  |                 | ] | * Re-type Initial Password:   | •••••      |
| Department:                   | None                   | ~               |   | Language:                     | English 🗸  |
| Time Zone:                    | (GMT+10:00) Australia/ | Victoria        | ~ | Network Class of Service:     | None 🗸     |
|                               |                        |                 |   |                               |            |

Figure 3-1

- Enter in the required details, marked with an asterisk (\*).
- The User ID will be the service number or phone number that we wrote down earlier.

Assigning a Service Pack to the New User

 After creating your user, we will now need to assign a service pack to allow for functionality. To do this, from the *Users* page, search for the user you've just created.

| Users                             | Users                    |            |                 |           |            |                |        |
|-----------------------------------|--------------------------|------------|-----------------|-----------|------------|----------------|--------|
| Add a new user or manage existing | users in your department | or group.  |                 |           |            |                |        |
| OK Add                            | OK Add Cancel            |            |                 |           |            |                |        |
| Enter search criteria below       |                          |            |                 |           |            |                |        |
| User ID 🗸                         | Starts With              | ו 🗸        | alloy           |           |            | +              | Search |
| User ID                           | Last Name                | First Name | Phone Number    | Extension | Department | In Trunk Group | Edit   |
| alloytest@uat-trial.com           | Test                     | Alloy      |                 |           |            |                | Edit   |
|                                   |                          |            | [ Page 1 of 1 ] |           |            |                |        |
| OK Add                            | Cancel                   |            |                 |           |            |                |        |

Figure 4-1

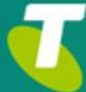

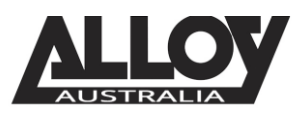

 After selecting the appropriate user, you will be presented with the Profile page of that particular user. From here, select Assign Services as shown below.

| Assign Services<br>Assign Services allows you to assign or unassign services and service packs for a user. If a service or service pack is                                                                                                    | is unassigned the service data that has been filled out will be lost. |
|----------------------------------------------------------------------------------------------------|-----------------------------------------------------------------------|
| OK Apply Cancel                                                                                                    |                                                                       |
| Available Service Packs                                                                                                    | User Service Packs                                                    |
| TIPT Basic Pack V7       Add >         TIPT Call Centre Premium Supervisor V1       Remove <         TIPT Call Centre Premium Supervisor V1       Remove <         TIPT Executive Pack V7.1       TIPT Executive Pack V9.1         TIPT Executive Pack V9 SKO ONLY       Add All >>         TIPT Hoteling/ Hot Desking V7       Add All >>         TIPT Standard Pack V10       Remove All | TIPT Basic Pack V8                                                    |

Figure 4-2

• If there are no Basic Packs available, either the Standard or Executive pack can be used, however if this unit is to be used for basic functionality and calls only, the customer will need to speak to their Telstra Account Executive to order a basic pack.

#### Setting SIP Authentication Details

• From the User level, select the *Utilities* menu option on the left hand side of the screen.

|                | TELEPHONY                                                                                                    |
|----------------|----------------------------------------------------------------------------------------------------|
|                | roup > Users : Welcome [Legent]                                                                                                    |
| Options:       | Utilities                                                                                                    |
| Incoming Calls | Basic                                                                                                    |
| Outgoing Calls | Authentication                                                                                                    |
| Call Control   | Perform authentication upon the registration of an IP phone to prevent unauthorized access to the system.                          |
| Calling Plans  | Display the most recently received, missed, or placed calls.                                                                       |
| Messaging      | Feature Access Codes                                                                                                    |
| Utilities      | Display the feature access codes (star codes) for your services.                                                                   |
|                | Enterprise Directory<br>Display the enterprise directory list.                                                                     |
|                | Intercept User - Off<br>Allows the system to intercept calls terminated to or originated from a line that has been decommissioned. |
|                | Registrations<br>Displays all the static and dynamic registrations for a user.                                                     |

Figure 5-1

• Once here, click the Authentication page and then set a 10 digit Authentication Username. This will be the phone number including the area code prefix. Additionally, ensure that you set an 8 character password.

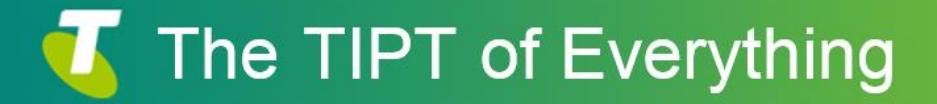

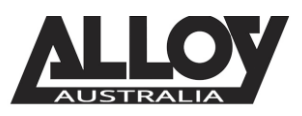

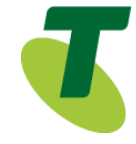

|                                                                                               | IP TELEPHONY                                                                                                    |
|-----------------------------------------------------------------------------------------------|----------------------------------------------------------------------------------------------------|
|                                                                                               | Group >.Users : Welcome [Leased]                                                                                                    |
| Options: Profile Incoming Calls Outcoing Calls Call Control Calling Plans Messaging Utilities | Authentication         Authentication allows you to use encryption to safely determine that the user at a given phone is who they say they are. This helps prever and password must match the user name and password configured on your phone, or in your phone's configuration file.         OK       Apply         Cancel         * Authentication User Name:         * Type new authentication password         * Re-type new authentication password |
|                                                                                               | OK Apply Cancel                                                                                                    |

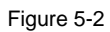

• Once set, click Apply and then OK to save changes.

Adding a Phone Number and Selecting the Device Type

• While still in the selected User portal, navigate to the Profile page where you will locate an option labelled Addresses. Select this option to start the final stage of setting up the Door Intercom in TIPT.

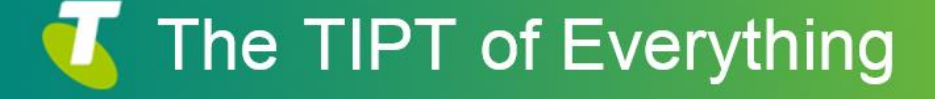

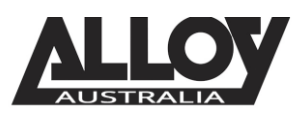

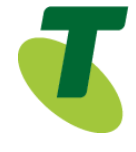

| Addresses                                                                                                    |                                                                                                    |
|----------------------------------------------------------------------------------------------------|----------------------------------------------------------------------------------------------------|
| Addresses allows you to view and maintain your phone number and other identities that are used to make and receiv                                                                                                    | ve calls.                                                                                                    |
| OK Apply Cancel                                                                                                    |                                                                                                    |
| Phone Number: 0392966324 V Not Activated<br>Extension: 6324<br>© Identity/Device Profile O Trunking O None<br>Identity/Device Profile Name: New Identity/Device Profile (Group) V<br>* New Identity/Device Profile Name: d0392966324<br>Identity/Device Profile Type: ToE-SIP Generic Door Entry Intercom | Identity/Device Profile Type<br>ToE-SIP Generic Android Video Phone<br>ToE-SIP Generic Boom Gates<br>ToE-SIP Generic CCTV Camera<br>ToE-SIP Generic CCTV Camera<br>ToE-SIP Generic External Speaker<br>ToE-SIP Generic IAD<br>ToE-SIP Generic MusicOnHold<br>ToE-SIP Generic Paging Devices<br>ToE-SIP Generic Smart Card Reader |
| Host Name/IP Address: Port                                                                                                    | t:                                                                                                    |
| * Line/Port: p0392966324 @_uat-trial.com ♥] <mark>4</mark> dv                                                                                                    | rancedSettings                                                                                                    |
| Contact: sip:                                                                                                    |                                                                                                    |
| sip:                                                                                                    |                                                                                                    |
|                                                                                                    |                                                                                                    |

- Select the *Phone Number* from the drop down list
- From the drop down list in the field *Identity/Device Profile Name*: select New Identity Device Profile
- In the New Identity/Device Profile Name field, type d-phonenumber
- In the *Identity/Device Profile Type* field, click on the drop down arrow and select ToE-SIP Door Entry Intercom
- Enter the Line Port p-phonenumber
- Click Apply
- Click OK

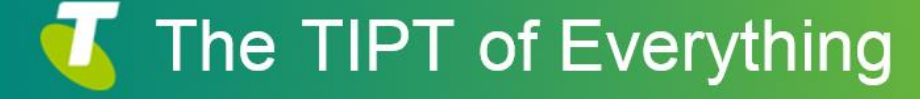

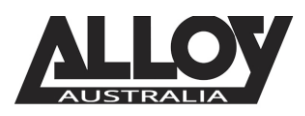

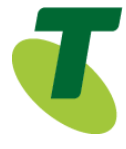

#### Setting up the Cyberdata Door Intercom

- Log into the Cyberdata using the default credentials where the username is "admin" and the password is "admin".
- Navigate to SIP Settings via the menu at the top.

### **SIP Settings**

| Enable SIP operation:                 | <ul> <li>Image: A start of the start of the start of</li></ul> |
|---------------------------------------|----------------------------------------------------------------------------------------------------|
| Register with a SIP Server:           | <ul> <li>Image: A start of the start of the start of</li></ul> |
| Use Cisco SRST:                       |                                                                                                    |
| Primary SIP Server:                   | mydomain.com.au                                                                                                    |
| Primary SIP User ID:                  | p0733619264                                                                                                    |
| Primary SIP Auth ID:                  | 0733619264                                                                                                    |
| Primary SIP Auth Password:            | •••••                                                                                                    |
|                                       |                                                                                                    |
| Backup SIP Server 1:                  |                                                                                                    |
| Backup SIP User ID 1:                 |                                                                                                    |
| Backup SIP Auth ID 1:                 |                                                                                                    |
| Backup SIP Auth Password 1:           |                                                                                                    |
|                                       |                                                                                                    |
| Backup SIP Server 2:                  |                                                                                                    |
| Backup SIP User ID 2:                 |                                                                                                    |
| Backup SIP Auth ID 2:                 |                                                                                                    |
| Backup SIP Auth Password 2:           |                                                                                                    |
|                                       |                                                                                                    |
| Remote SIP Port:                      | 5060                                                                                                    |
| Local SIP Port:                       | 5060                                                                                                    |
| Outbound Proxy:                       | sbc-qld.nipt.telstra.com.au                                                                                                    |
| Outbound Proxy Port:                  | 0                                                                                                    |
|                                       |                                                                                                    |
| Disable rport Discovery:              |                                                                                                    |
| Re-registration Interval (in seconds) | :120                                                                                                    |
| Unregister on Boot:                   |                                                                                                    |
| Keep Alive Period:                    | 10000                                                                                                    |
|                                       |                                                                                                    |

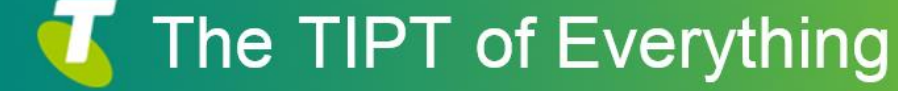

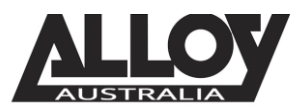

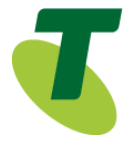

- Enter the credentials as set out in the example above.
- Primary SIP Server: This will be the information provided by Telstra. Alternately this is available after you login to the TIPT Portal. In the below example the SIP server will be uat-trail.com

| Host Name/IP Address: | Port:                        |
|-----------------------|------------------------------|
| MAC Address:          |                              |
| * Line/Por            | p0392966324 @uat-trial.com V |
| Contac                | : sip:                       |
|                       | sip:                         |
|                       | sip:                         |
|                       | sip:                         |
|                       | sip:                         |

- Set your SIP Proxy server settings as provided by Telstra, if you are unsure of the SIP Proxy address, use one of the IP addresses listed at the end of this document.
- Enable SIP Operation

Once done, you may save your settings and the SIP service should register to your TIPT account.

#### Cyberdata Button Configuration

- In order to set the Button settings on a Cyberdata device, under the SIP settings page, you will need to enter a Dial Out Extension which is the destination to be dialled once the button has been pressed.
- You will additionally need to set the Extension ID which is the ID of the device which will show in the caller ID screen.

| Dial Out Set        | ttings     |  |
|---------------------|------------|--|
| Dial out Extension: | 820        |  |
| Extension ID:       | Front Door |  |
|                     |            |  |

Once done, click the save button to confirm all settings and then reboot to ensure all changes have been applied.

#### SBC Proxy Troubleshooting

If the SBC Proxy address and Registrar address isn't resolving to the correct IP or cannot find an IP you can use one of the following IP addresses;

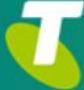

### The TIPT of Everything

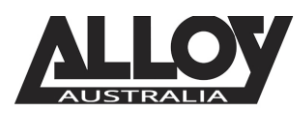

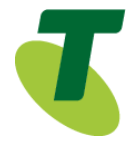

sbc-nsw.nipt.telstra.com – NSW TIPT SBC sbc-qld.nipt.telstra.com – Queensland TIPT SBC sbc-sa.nipt.telstra.com – South Australia TIPT SBC sbc-wa.nipt.telstra.com – Western Australia TIPT SBC sbc-act.nipt.telstra.com – ACT TIPT SBC sbc-nt.nipt.telstra.com – Northern Territory TIPT SBC sbc-tas.nipt.telstra.com – Tasmania TIPT SBC sbc-vic.nipt.telstra.com – Victoria TIPT SBC

In order to resolve the SBC address, you need to point your DNS servers to the Telstra DNS servers provided.

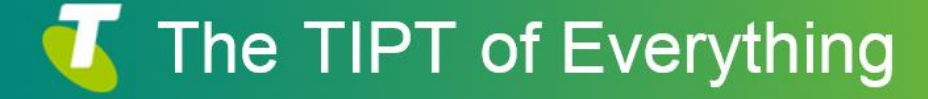